| 19.04.2021 | FAQ-Liste zu Standardfragen zu PerSEH & dem BEI_NRW (Bedarfsermittlungsinstrument)                                                                                            |                                                                                                    |
|------------|----------------------------------------------------------------------------------------------------|----------------------------------------------------------------------------------------------------|
| Nummer     | Frage                                                                                                    | Antwort                                                                                                    |
| 1          | Es wurde versehentlich ein "Neufall" statt einer "Fortschreibung" angelegt,<br>oder umgekehrt eine "Fortschreibung" statt eines "Neufalles" angelegt. Was<br>mache ich jetzt? | Eine Veränderung der Vorgangsart, von Neufall in Fortschreibung, oder umgekehrt, ist grundsätzlich<br>nicht möglich.<br>Lösung 1:<br>Da der Unterschied zwischen Neufall und Fortschreibung lediglich in dem Bogen der Zielüberprüfung<br>besteht, ist dies derzeit unerheblich. Wichtig ist, dass im BEI im "Element Basisdaten –<br>Personenbezogene Daten" direkt zu Beginn die tatsächliche Art der Bedarfsermittlung:<br>Erstbedarfsermittlung, Folgebedarfsermittlung oder Veränderungsbedarfsermittlung,<br>ausgewählt wird. Dann Abschicken an den LVR.<br>Lösung 2:<br>In den Papierkorb schieben und neu erstellen. |
| 2          | Die ausgegrauten Felder können beim Anlegen einer Person nicht<br>beschrieben werden.                                                                                         | Graue Felder können grundsätzlich nicht gefüllt werden. Die beim Anlegen einer Person ("Person erstellen")<br>ausgegrauten Felder zum AZ LVR und der gesetzlichen Betreuung können erst im BEI selbst nach dem Erstellen der<br>Person gepflegt werden .                                                                                                    |
| 3          | Das BEI wurde versehentlich abgeschickt, es müssen aber noch<br>Veränderungen vorgenommen werden. Wie kann ich das BEI nun<br>korrigieren?                                    | Das BEI kann an der Stelle, an welcher das BEI zuvor "an den LVR abgeschickt" wurde mit dem Button "zur<br>Korrektur" zurückgeholt, bearbeitet und anschließend erneut an den LVR versandt werden. Da alle BEIs der<br>elektronischen Akte zugeführt werden, sollten über diese Funktion nur BEIs zurückgeholt werden, bei denen<br>gravierende Eintragungen nachgeholt werden müssen.                                                                                                    |
| 4          | Das BEI wurde versehentlich in den Papierkorb verschoben. Wie kann es<br>zurückgeholt werden?                                                                                 | Ein einmal gelöschtes BEI kann nicht zurückgeholt werden.<br>Es muss neu erstellt werden                                                                                                    |
| 5          | Wie wird ein BEI an einen Kollegen/ eine Kollegin weitergeleitet?                                                                                                    | Auf der Vorgangsebene ("Neufall" oder "Fortschreibung") kann unter dem Punkt "Bearbeiter" über das grüne Plus<br>ein/e weitere/r Bearbeiter*in für dieses BEI hinzugefügt werden oder auch über die weiteren Optionen die<br>Federführung des BEIs geändert werden oder das BEI vollständig abgegeben werden.                                                                                                    |
| 6          | Die Personendaten einer Person wurden "inaktiv" gesetzt. Wie können die Personendaten wieder aktiviert werden?                                                                | Die Person, die wieder aktiviert werden soll, ist zunächst über die Suchfunktion mit gesetztem Haken bei "auch<br>inaktive Personen" zu suchen und auszuwählen. Die dann in der Vorgangsliste befindliche Person kann dann über<br>den Menüpunkt "Person" reaktiviert werden ("Person reaktivieren").                                                                                                    |
| 7          | Wie kann eine Person oder ein Vorgang gelöscht werden?                                                                                                    | Eine Person kann unter den "Personendaten" durch die Eingabe eines "Inaktivdatums" inaktiv gesetzt werden. Sie<br>ist dann in der Vorgangsliste nicht mehr sichtbar. Ein Vorgang kann auf Vorgangsebene in den Papierkorb<br>verschoben werden.                                                                                                    |
| 8          | Die Wirkungskreise einer gesetzlichen Betreuung können nicht erfasst werden.                                                                                                  | Die Wirkungskreise der gesetzlichen Betreuer können nicht zu Anfang bei den "Personendaten", sondern erst im<br>BEI selbst im "Element Basisdaten - Personenbezogene Daten" erfasst werden.                                                                                                    |
| 9          | Ein mir unbekannter Fall ist in meiner Vorgangsliste aufgetaucht.                                                                                                    | Der Fall wurde Ihnen von einem anderen/ einer anderen PerSEH-Bearbeiter*in bewußt zur Vertretung, oder versehentlich zugewiesen. Durch den roten Löschbutton kann das rückgängig gemacht werden.                                                                                                    |
| 10         | Ich möchte einen Bearbeiter zu einem Fall hinzufügen, kann diesen<br>Bearbeiter in der Suchfunktion aber nicht finden.                                                        | Sofern sichergestellt ist, dass bei der Suche nach dem Nachnamen kein Schreibfehler vorliegt, hat die gesuchte<br>Person vermutlich noch keinen Zugang zu PerSEH erhalten. Der/ die DV Administrator*in der Einrichtung muss<br>zunächst die Zugangsdaten beantragen.                                                                                                    |